# PROCEDIMIENTO PARA ACCEDER Y ABONAR CUOTA DE COLEGIO

Ingrese a la página del colegio: www.colgioinmaculada.com.ar.

#### AUTOGESTION ALUMNOS

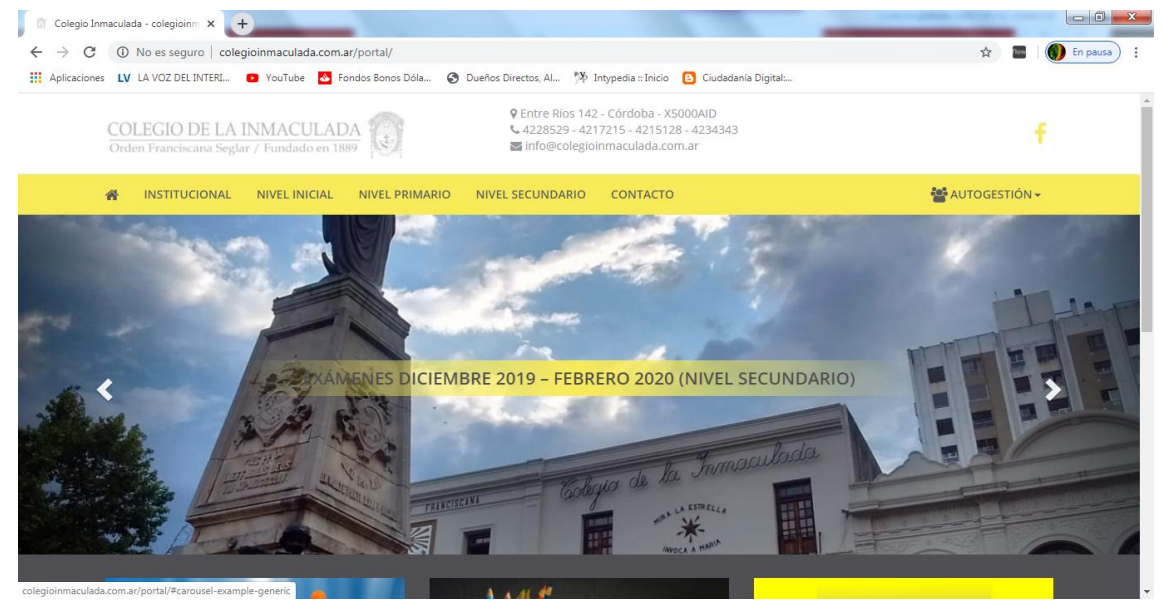

# INGRESE DNI Y CLAVE (LA CLAVE ES EL DNI DEL ALUMNO, LUEGO PODRA CAMBIARLA)

COLEGIO DE LA INMACULADA Tercera orden Franciscana / Fundado en 1889 Autogestión UNI 94340027 Clave ...... Ingresar 4228529 - 4217215 - 4215128 - 4234343 Entre Rios 142 - Córdoba Capital - Centro - X5000AJD

#### EN ESTA PANTALLA PODEMOS ACCEDER AL CUPON

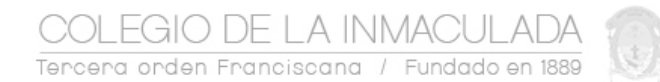

#### LIBRETA | Imprimir | Cerrar Sesión

|   | GOMEZ SALAZAR, CELESTE MICAELA |        |    | CUPONES PENDIE | NTES     | Curso 1 AÑO B | Nivel SEC |
|---|--------------------------------|--------|----|----------------|----------|---------------|-----------|
|   | FECHA                          | CUPON  | MC | ONTO ORIGINAL  |          |               |           |
| 1 | 12/3/2020                      | 276099 |    | \$ 5266,93     | ACTUALI  | ZAR A 10 DIAS |           |
| 2 | 10/4/2020                      | 277310 |    | \$ 3067,21     | IMPRIMIR | NO VENCIDO    |           |

## 1) PAGO MIS CUENTAS – RED LINK. MEDIANTE COD. PAGO ELECTRONICO. (RECOMENDADO, NO NECESITA IMPRIMIR CUPON NI SALIR DE CASA)

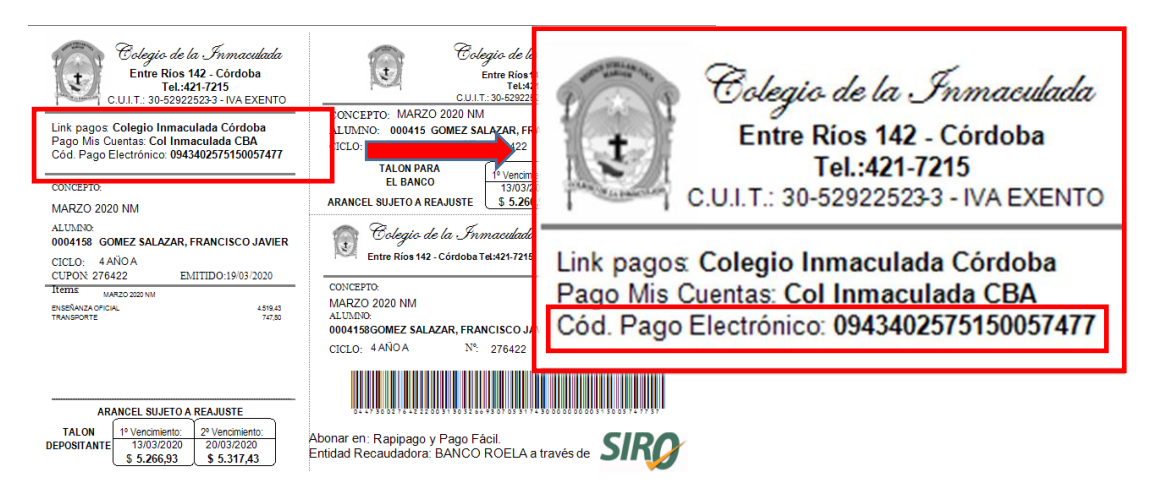

Para efectuar el pago deberá:

1)- Ingresar a dichas redes electrónicas por el canal que le resulte más conveniente (Home Banking, Cajeros Automáticos, Banca Móvil o Celular),

2)- Buscar la empresa/ente (nombre del establecimiento)

Link Pagos: Colegio Inmaculada Córdoba

Pago Mis Cuentas: Col Inmaculada CBA

3)- Ingresar el Código de Pago Electrónico informado en su comprobante.

4)- Confirmar el pago.

Una vez realizados los pasos anteriores, esta acción quedará agendada en la plataforma de Home Banking de su banco, para así poder avisarle cuando se genere un nuevo comprobante.

# 2) CON EL CUPON EN LOS DISTINTOS PUNTOS DE PAGO

| Colegio de la Inmaculada<br>Entre Rios 142 - Córdoba<br>Tel:421-7215<br>C.U.I.T.: 30-529225233 - IVA EXENTO                 | Colegio de la Inmaculada<br>Entre Rios 142 - Córdoba<br>Tel. 421-7215<br>C.U.I.T.: 30-52922523-3 - IVA EXENTO                                                           |  |  |  |  |
|----------------------------------------------------------------------------------------------------|----------------------------------------------------------------------------------------------------|--|--|--|--|
| Link pagos Colegio Inmaculada Córdoba<br>Pago Mis Cuentas: Col Inmaculada CBA<br>Cód. Pago Electrónico: 0943402575150057477 | ALUMNO: 000415 GOZ VIVI<br>ALUMNO: 000415 GOMEZ SALAZAR, FRANCISCO JAVIER<br>CICLO: 4 ANO A Nº: 276422 EMITIDO:19/03/2020<br>TALON PARA 19 Vancimiento: 29 Vancimiento: |  |  |  |  |
| CONCEPTO:                                                                                                    | EL BANCO 13/03/2020<br>20/03/2020<br>5.5.256.02 5.5.217.42                                                                                                    |  |  |  |  |
| MARZO 2020 NM                                                                                                    | ARANCEL SUJETO A REAJUSTE (3 3.200,33) (3 3.317,43)                                                                                                    |  |  |  |  |
| ALUMNO:<br>0004158 GOMEZ SALAZAR, FRANCISCO JAVIER<br>CICLO: 4 AÑO A<br>CUPON: 276422 EMITIDO:19/03/2020                    | Colegio de la Inmaculada<br>Entre Rios 142 - Córdoba Tel:421-7215<br>Entre Rios 142 - Córdoba Tel:421-7215                                                              |  |  |  |  |
| Items MARZO 2020 NM<br>ENSEÑAIZA OFICIAL 4.519.43<br>TRANSPORTE 747.60                                                      | CONCEPTO:<br>MARZO 2020 NM<br>ALUNNO:<br>0004158GOMEZ SALAZAR, FRANCISCO JAVIER<br>CICLO: 4AÑO A Nº - 256/22 ENUTIDO 10/02 2020                                         |  |  |  |  |
| ARANCEL SUJETO A REAJUSTE                                                                                                   |                                                                                                    |  |  |  |  |
| TALON 1º Vencimiento: 2º Vencimiento:   DEPOSITANTE 13/03/2020 20/03/2020   \$ 5.266,93 \$ 5.317,43                         | Abonar en: Rapipago y Pago Fácil.<br>Entidad Recaudadora: BANCO ROELA a través de <b>SIRO</b>                                                                           |  |  |  |  |

Con el cupón acercarse a cualquier punto de pago (RAPIPAGOS – PAGO FACIL – COBRO EXPRESS).

## ATENCION DEBIDO A LOS ULTIMOS ACONTECIMIENTOS DE PUBLICO CONOCIMIENTO ALGUNOS PUNTOS DE PAGO ESTAN RESTRINGIENDO EL HORARIO DE ATENCION Y LAS FORMAS DE PAGO.

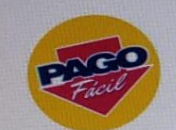

# CANALES DE PAGO PRESENCIALES A TRAVES DE PAGO FÁCIL QUE ESTÁN OPERATIVOS

| NOMBRE DE FANTASIA                      | FORMA PAGO | DIRECCION                            |
|-----------------------------------------|------------|--------------------------------------|
| CARREFOUR EXPRESS SARACHAGA 780/82(762) | EFECTIVO   | SARACHAGA 780/82                     |
| CARREFOUR EXPRESS (0606)                | EFECTIVO   | OBISPO TREIO 1166                    |
| CARREFOUR EXPRESS (0607)                | EFECTIVO   | CHACABUCO 727                        |
| CARREFOUR EXPRESS (0610)                | EFECTIVO   | PUEYRREDON 298                       |
| CARREFOUR EXPRESS (0641)                | EFECTIVO   | ALVEAR 126                           |
| CARREFOUR EXPRESS (0642)                | EFECTIVO   | GRAL PAZ 240                         |
| CARREFOUR EXPRESS (0644)                | EFECTIVO   | 25 DE MAYO 979                       |
| CARREFOUR EXPRESS (0648)                | EFECTIVO   | BELGRANO 54                          |
| CARREFOUR EXPRESS (720)                 | EFECTIVO   | AV. INDEPENDENCIA 585                |
| CARREFOUR EXPRESS (736)                 | EFECTIVO   | CHILE 154                            |
| CARREFOUR EXPRESS (764)                 | EFECTIVO   | AV.SAN LORENZO 480/84                |
| CARREFOUR EXPRESS BUENOS AIRES 65(764)  | EFECTIVO   | BUENOS AIRES 65                      |
| LIBERTAD JACINTO RIOS (002)             | EFECTIVO   | LIBERTAD 1000                        |
| LIBERTAD LUGONES (001)                  | EFECTIVO   | FRAY LUIS BELTRAN Y MANUEL CARDEÑOSA |
| JBERTAD MINI CARAFFA (046)              | EFECTIVO   | CLAUDIO CUENCA 1784                  |
| IBERTAD MINI OCTAVIO PINTOS (059)       | EFECTIVO   | OCTAVIO PINTOS 2665                  |
| IBERTAD MINI PARANA (054)               | EFECTIVO   | PARANA 473                           |
| IBERTAD MINI RONDEAU (048)              | EFECTIVO   | RONDEAU 581                          |
| IBERTAD PETIT BARRANQUITAS (055)        | EFECTIVO   | LR FUNES 1145                        |
| IBERTAD RIVERA INDARTE (025)            | EFECTIVO   | AV RICARDO ROJAS V MANUEL DE FALLA   |
| BERTAD RUTA 9 (006)                     | EFECTIVO   | AV SABATTINI 3250                    |
| BERTAD VILLA MARIA (028)                | FFECTIVO   | RUTA NAC 158 KM 155 5                |
| INI LIBERTAD AMBROSIO OLMOS (060)       | FFECTIVO   | AMBROSIO OLMOS 020                   |

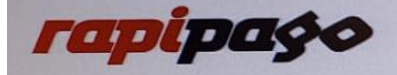

#### CANALES DE PAGO PRESENCIALES A TRAVÉS DE RAPIPAGO QUE ESTÁN OPERATIVOS

SOLO CON TARJETA DE DÉBITO

BENJAMIN LUIS BLANCH - 2795 BENJAMIN LUIS BLANCH - 2796 AUTOSERVICIO PQUE. MONTECRISTO BENJAMIN LUIS BLANCH - 8244 ESTACION DE SERVICIO PETROCORD SACIF BENJAMIN LUIS BLANCH - 8812 BENJAMIN LUIS BLANCH - 8817 FARMACIA NATALE ALMAGRO GABRIELA ALEJANDRA BUSTO MARTA LILIANA GIRALDI GEORGINA ANDREA rapipago baradero. APISA AVILA MAURICIO CESAR

| DIRECCION                           | LOCALIDAD |
|-------------------------------------|-----------|
| DUARTE QUIROS ESQ MAESTRO VIDAL 0   | CORDOBA   |
| GREGORIO DEAN FUNES 998             | CORDOBA   |
| AVDA LAS MALVINAS 2353              | CORDOBA   |
| AV GOYCOCHEA 1459                   | CORDOBA   |
| RN DR AMADEO SABATTINI 5231         | CORDOBA   |
| BV PEDRO IGNACIO CASTRO BARROS 1000 | CORDOBA   |
| COLON 884                           | CORDOBA   |
| AVDA TTE GRAL DONATO ALVAREZ 7377   | CORDOBA   |
| GREGORIO Y GAVIER 2783 2            | CORDOBÀ   |
| AVDA DR AMADEO SABATTINI 3842       | CORDOBA   |
| JERONIMO LUIS DE CABRERA 493        | CORDOBA   |
| BARADERO 1966                       | CORDOBA   |
| Padre Salesianos 380                | CORDOBA   |
|                                     |           |

#### 3. BOTON DE PAGO (SIRO ON-LINE)

Ingrese a www.bancoroela.com.ar Opción BORTON DE PAGOS.

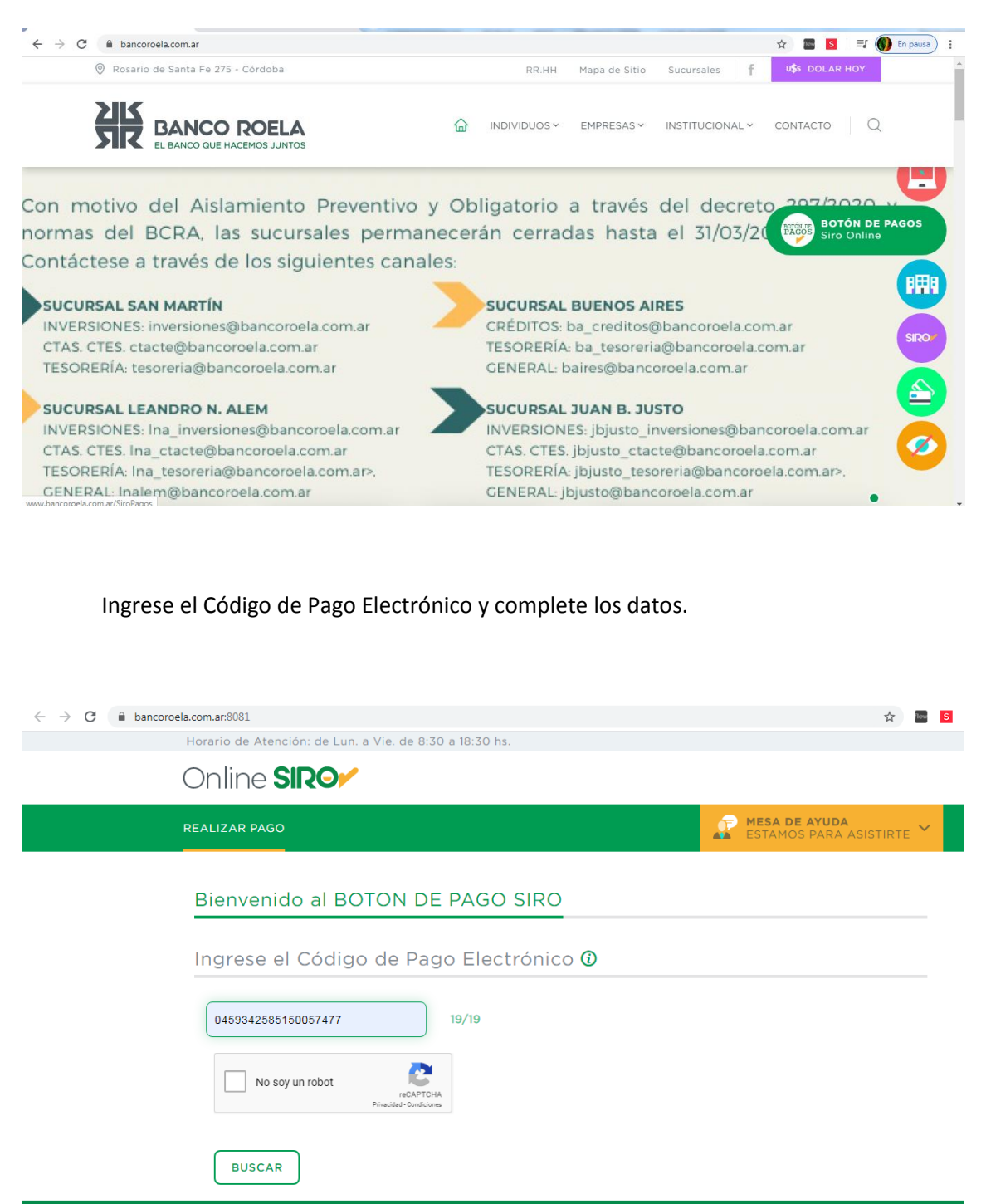

© Banco Roela 2017. Todos los derechos reservado: